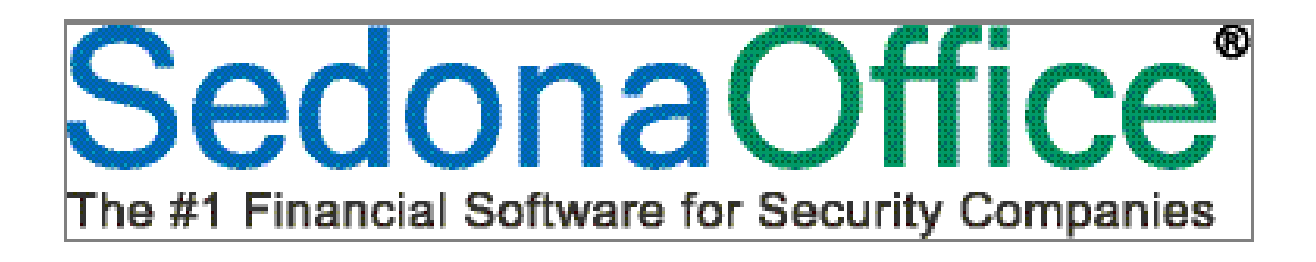

# Version 5.6.135

# **Release Notice**

Last Revised: July 24, 2012

#### About this Document

This Reference Document is for use by SedonaOffice customers only. This document is not intended to serve as an operating or setup manual, its purpose is to overview the content contained within, and to be used for reference purposes only.

SedonaOffice reserves the right to modify the SedonaOffice product described in this document at any time and without notice. Information contained in this document is subject to change without notice. Companies, names and data used in examples herein are fictitious unless otherwise noted. In no event shall SedonaOffice be held liable for any incidental, indirect, special, or consequential damages arising from or related to this guide or the information contained herein. The information contained in this document is the property of SedonaOffice.

This document may be updated periodically; please to visit our website at <u>www.sedonaoffice.com</u> for the most current version. Copyright 2008, 2009, 2010, 2011, 2012.

#### Overview

This document is being provided to explain the new features and changes made to the SedonaOffice application as of Version 5.6.135. This release notice includes features and options that were added since the release of version 5.6.132. This is an intermediate version update that contains application changes as well as application and report corrections. Listed below are the modules affected by this software release.

- Accounts Receivable
- Accounts Payable
- Report Manager

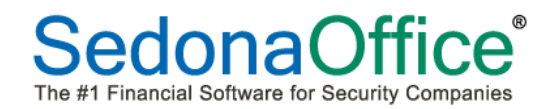

# **Table of Contents**

| About this Document                     | 2        |
|-----------------------------------------|----------|
| Overview                                | 2        |
| Application Changes                     | 4        |
| Accounts Receivable                     | 4        |
| Invoice Printing – Bridgestone Standard | 4        |
| Report Manager                          | 10       |
| Application Corrections                 | 11       |
| Accounts Receivable                     | 11       |
| Invoice Printing                        | 11       |
| Accounts Payable<br>Non-Vendor Checks   | 12<br>12 |
| Report Manager                          | 12       |

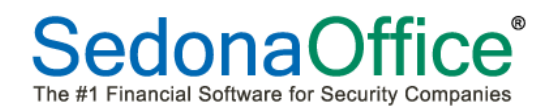

### **Application Changes**

#### **Accounts Receivable**

#### **Invoice Printing – Bridgestone Standard**

A new option button, *Summary Setup*, was added to the Printing Preferences form which allows your company to customize the accounts receivable aging buckets if selecting to include the statement summary.

This new option allows the user to select one of two methods of displaying accounts receivable aging information on the Invoice/Statement. Both options will be described within this topic section.

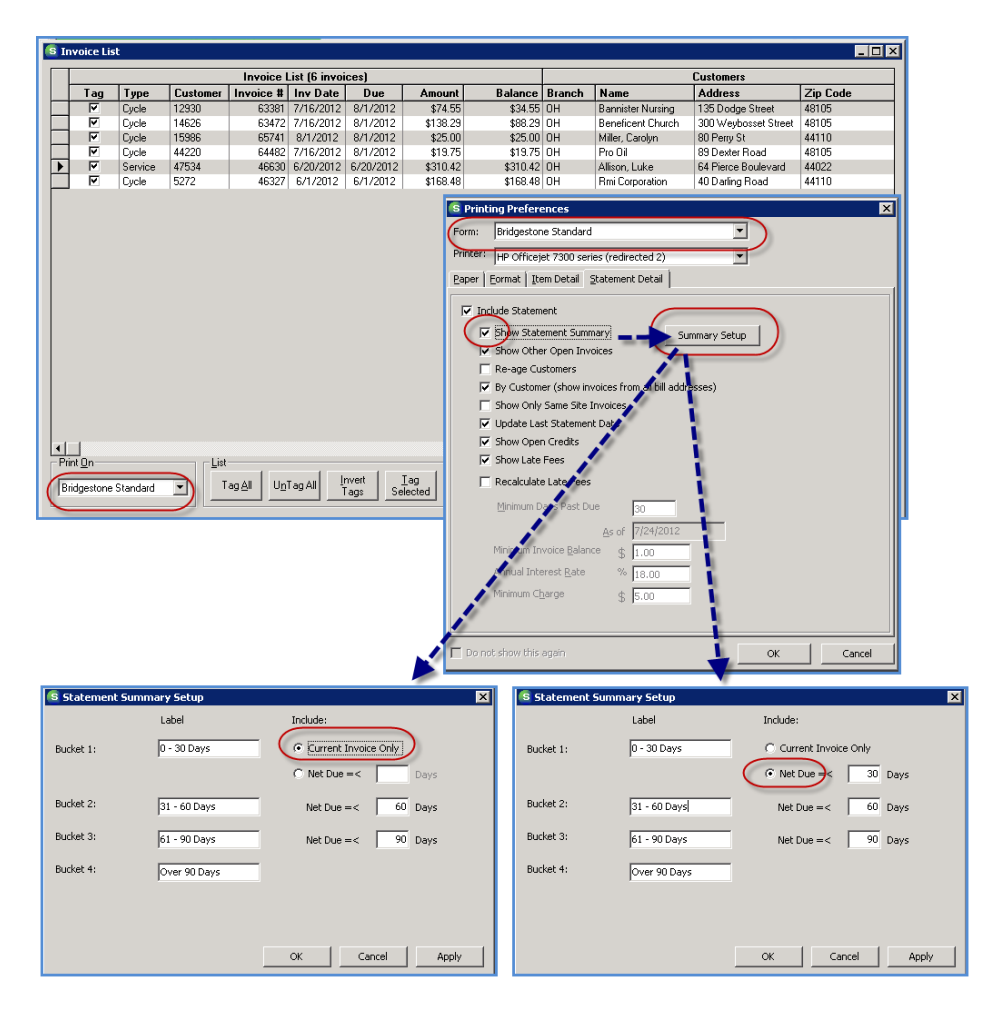

#### **Show Statement Summary Options**

From the Printing Preferences form, when selecting the checkbox, *Show Statement Summary*, the new Summary Setup button will be activated. When clicking on the Summary Setup button the new Statement Summary Setup form will be displayed. This form has two options available for defining Aging Bucket 1; *Current Invoice Only* or *Net Due*.

- *Current Invoice Only* when selecting this option, the current invoice being printed will appear in the first aging bucket of the Statement Summary area of the printed Invoice. Any other open invoices will appear in the remaining three aging buckets depending on your number of days specified on this form.
- *Net Due* when selecting this option, the amount of the current invoice being printed will be included in the amounts with any other open invoices that fall within that same aging bucket.

| S Printing Preferences                                |                                              |
|-------------------------------------------------------|----------------------------------------------|
| Form: Bridgestone Standard                            |                                              |
| Printer: HP Officejet 7300 series (redirected 2)      |                                              |
| Paper   Eormat   Item Detail   Statement Detail       |                                              |
| ☑ Include Statement                                   |                                              |
| Summary Setup                                         |                                              |
| Show Other Open Invoices                              |                                              |
| Re-age Customers                                      | Statement Summary Setup                      |
| ✓ By Customer (show invoices from all bill addresses) | Label Include:                               |
| Show Only Same Site Invoices                          |                                              |
| ☑ Update Last Statement Date                          | Bucket 1: 0 - 30 Days • Current Invoice Only |
| ✓ Show Open Credits                                   | C Net Due =< Days                            |
| Show Late Fees                                        |                                              |
| 🔽 Recalculate Late Fees                               | Bucket 2:  31 - 60 Days Net Due = < 60 Days  |
| Minimum Days Past Due 30                              | Bucket 3: 61 - 90 Days Net Due = < 90 Days   |
| <u>A</u> s of 7/24/2012                               | Bucket 4:                                    |
| Minimum Invoice Balance \$ 1.00                       | jover su Days                                |
| Annual Interest Rate % 18.00                          |                                              |
| Minimum Charge \$ 5.00                                |                                              |
|                                                       | OK Cancel Apply                              |
| Do not show this again OK Cancel                      |                                              |

#### User Defined Aging Days/Labels

Regardless of which statement aging method is selected, you have the option of customizing the labels and days of the aging buckets. If your company does not make any changes to the settings on the Statement Summary Setup, then the labels and days will use what is currently saved in SedonaSetup A/R Aging Buckets Setup.

The application will accept up to 16 characters of printable text for the aging bucket labels.

#### **Current Invoice Option**

When selecting the Current Invoice Option, you may type in whatever label is appropriate for the first aging bucket; typically the text "Current" or "0 - 30 Days" would work well for this aging bucket. The next two aging bucket labels and number of days is also user definable. The fourth and last aging bucket will contain any amounts beyond the days specified for aging bucket number 3.

| 🗟 Statement Sum | nary Setup       | ×                    |
|-----------------|------------------|----------------------|
|                 | Label            | Include:             |
| Bucket 1:       |                  | Current Invoice Only |
|                 |                  | C Net Due =< Days    |
| Bucket 2:       | 31 - 60 Days 🗲 🗕 | Net Due =< 60 Days   |
| Bucket 3:       | 61 - 90 Days 🚽 🗕 | Net Due =< 90 Days   |
| Bucket 4:       | Over 90 Days     |                      |
|                 |                  |                      |
|                 |                  |                      |
|                 |                  | OK Cancel Apply      |

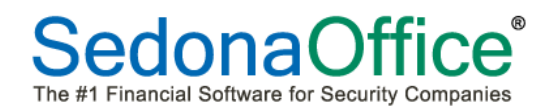

#### Sample Bridgestone Standard Invoice/Statement

#### Current Invoice Option

| Senon                               | aSecurity                                                                                                    |                                                          |                                                                                                    | Invoid                                                                                                    | ce/Statement                                |                                                                                                    |
|-------------------------------------|----------------------------------------------------------------------------------------------------|----------------------------------------------------------|----------------------------------------------------------------------------------------------------|----------------------------------------------------------------------------------------------------|---------------------------------------------|----------------------------------------------------------------------------------------------------|
| 11790                               | lov Road                                                                                                    |                                                          | Custo                                                                                                    | omer                                                                                                    |                                             | Pro Oil                                                                                                    |
| Ganton                              |                                                                                                    |                                                          | Cust                                                                                                    | omerNumber                                                                                                    |                                             | 44220                                                                                                    |
| Canton                              | , IVII 48188                                                                                                    |                                                          | Invoid                                                                                                    | ce Number                                                                                                    |                                             | 64482                                                                                                    |
| /34.4                               | 414.0760                                                                                                    |                                                          | Invoid                                                                                                    | ce Date                                                                                                    |                                             | 7/16/2012                                                                                                    |
|                                     |                                                                                                    |                                                          | PON                                                                                                    |                                                                                                    | RU                                          | 7/24/2012                                                                                                    |
|                                     |                                                                                                    |                                                          |                                                                                                    |                                                                                                    |                                             | 112 112012                                                                                                    |
|                                     |                                                                                                    | CURI                                                     | RENT CHARG                                                                                                 | ES                                                                                                    |                                             |                                                                                                    |
| Quantity                            | / Descripti                                                                                                    | ion                                                      |                                                                                                    |                                                                                                    | Rate                                        | Amount                                                                                                    |
| Pro Oil, 4184 P                     | ost Road, Clevelar                                                                                                    | nd, OH                                                   |                                                                                                    |                                                                                                    | 4.75                                        | 4.75                                                                                                    |
| 1.00                                | / Monitorin<br>Instrusio                                                                                                    | g<br>n System, 8/1/2012 - 8/31/2                         | 012                                                                                                    |                                                                                                    | 4.75                                        | 4.70                                                                                                    |
| 1.00                                | ) Open/Clo                                                                                                    | se Logging                                               | 010                                                                                                    |                                                                                                    | 15.00                                       | 15.00                                                                                                    |
|                                     | Tax                                                                                                    | n System, 8/1/2012-8/31/2                                | 012                                                                                                    |                                                                                                    |                                             | 0.00                                                                                                    |
|                                     | Payment                                                                                                    | s/Credits Applied                                        |                                                                                                    |                                                                                                    |                                             | 0.00                                                                                                    |
|                                     |                                                                                                    |                                                          |                                                                                                    | Invoice Bak                                                                                                    | ance Due:                                   | \$19.75                                                                                                    |
|                                     |                                                                                                    | OTHER                                                    |                                                                                                    | CES                                                                                                    |                                             |                                                                                                    |
| Date                                | Invoice #                                                                                                    | Description                                              |                                                                                                    |                                                                                                    | Amount                                      | Balance Due                                                                                                    |
| Pro Oil, 4184 P                     | ostRoad, Clevelar                                                                                                    | nd, OH                                                   |                                                                                                    |                                                                                                    | 40.75                                       | 40.75                                                                                                    |
| 6/1/2012                            | 454 <i>32</i><br>56551                                                                                                    | Recurring                                                |                                                                                                    |                                                                                                    | 19.75                                       | 19.75                                                                                                    |
| 0/23/2012                           | 30331                                                                                                    | Recurring                                                | Other                                                                                                    | r Onen Immices Bal                                                                                                    | ance Due:                                   | \$39.50                                                                                                    |
|                                     |                                                                                                    |                                                          |                                                                                                    |                                                                                                    |                                             |                                                                                                    |
| 0 - 30 Days                         | 34 60 Da                                                                                                    |                                                          |                                                                                                    |                                                                                                    |                                             |                                                                                                    |
| 19.75                               | J1-00 Daj                                                                                                    | ys 61-90 Days                                            | Over 90 Days                                                                                               | LATE FEES                                                                                                    | CREDITS                                     | TOTAL DUE                                                                                                    |
|                                     | 39.50                                                                                                    | ys 61-90 Days<br>0.00                                    | Over 90 Days<br>0.00                                                                                       | LATE FEE S<br>0.00                                                                                                    | CREDITS<br>(34.50)                          | TOTAL DUE                                                                                                    |
|                                     | 39.50                                                                                                    | ys 61-90 Days<br>0.00                                    | Over 90 Days<br>0.00                                                                                       | LATE FEES<br>0.00                                                                                                    | CREDITS<br>(34.50)                          | TOTAL DUE<br>24.75<br>Page 1                                                                                                    |
|                                     | 39.50                                                                                                    | ys 61 - 90 Days<br>0.00<br>Please detach and return this | Over 90 Days<br>0.00<br>portion with your pays                                                             | LATE FEES<br>0.00                                                                                                    | CREDITS<br>(34.50)<br>redit.                | TOTAL DUE<br>24.75<br>Page 1                                                                                                    |
| Sedo                                | naSecurity                                                                                                    | vs 61 - 90 Days<br>0.00<br>Please detach and return this | Over 90 Days<br>0.00                                                                                       | LATE FEES<br>0.00<br>ment to ensure proper or<br>REMITTAN                                                                                                    | CREDITS<br>(34.50)<br>redit.                | TOTAL DUE<br>24.75<br>Page 1<br>ATION                                                                                                    |
| Sedo                                | naSecurity                                                                                                    | ys 61 - 90 Days<br>0.00<br>Please detach and return this | Over 90 Days<br>0.00<br>portion with your pays                                                             | LATE FEES<br>0.00<br>ment to ensure proper or<br>REMITTAN<br>tomer Number                                                                                                    | CREDITS<br>(34.50)<br>redit.<br>ICE INFORM  | TOTAL DUE       24.75       Page 1       ATION       44220                                                                                           |
| Sedo<br>4478                        | naSecurity<br>39.50                                                                                                    | ys 61 - 90 Days<br>0.00<br>Please detach and return this | Over 90 Days<br>0.00<br>portion with your pays<br>Cus<br>Invo                                              | LATE FEES<br>0.00<br>ment to ensure proper c<br>REMITTAN<br>tomer Number<br>ice Number                                                                                         | CREDITS<br>(34.50)<br>redit.                | TOTAL DUE       24.75       Page 1       ATION       44220       64482       7/462012                                                                |
| Sedo<br>4478<br>Canto               | 39.50<br>39.50<br>naSecurity<br>39 Joy Road<br>n, MI 48188                                                                                                    | vs 61 - 90 Days<br>0.00<br>Please detach and return this | Over 90 Days<br>0.00<br>portion with your pays<br>Cus<br>Invo<br>Invo                                      | LATE FEES<br>0.00<br>ment to ensure proper c<br>REMITTAN<br>tomer Number<br>ice Date<br>ns                                                                                     | CREDITS<br>(34.50)<br>redit.<br>NCE INFORM, | TOTAL DUE       24.75       Page 1       ATION       44220       64482       7/16/2012       Due On Beceint                                          |
| Sedo<br>4478<br>Canto<br>734        | <b>naSecurity</b><br>39 Joy Road<br>n, MI 48188<br>I.414.0760                                                                                                    | vs 61 - 90 Days<br>0.00<br>Please detach and return this | Over 90 Days<br>0.00<br>portion with your pays<br>Cus<br>Invo<br>Invo<br>Invo<br>Invo                      | LATE FEES<br>0.00<br>ment to ensure proper c<br>REMITTAN<br>tomer Number<br>ice Number<br>ice Date<br>ns<br>ice Balance Due                                                    | CREDITS<br>(34.50)<br>redit.<br>NCE INFORM  | TOTAL DUE       24.75       Page 1       ATION       44220       64482       7/16/2012       Due On Receipt<br>\$19.75                               |
| Sedo<br>4478<br>Canto<br>734        | 39.50<br>39.50<br>30.50<br>30.50<br>50<br>50<br>50<br>50<br>50<br>500 | vs 61 - 90 Days<br>0.00<br>Please detach and return this | Over 90 Days<br>0.00<br>portion with your pays<br>Cus<br>Invo<br>Invo<br>Tem<br>Invo<br>Add                | LATE FEES<br>0.00<br>ment to ensure proper c<br>REMITTAN<br>tomer Number<br>ice Number<br>ice Date<br>ns<br>ice Balance Due<br>itional Amount Due                              | CREDITS<br>(34.50)<br>redit.                | TOTAL DUE       24.75       Page 1       ATION       44220       64482       7/16/2012       Due On Receipt       \$19.75       \$5.00               |
| <b>Sedo</b><br>4478<br>Canto<br>734 | 39.50<br>39.50<br>39.50<br>39.50<br>39.50<br>89.50<br>80.50<br>80.50<br>80.50           | ys 61 - 90 Days<br>0.00<br>Please detach and return this | Over 90 Days<br>0.00<br>portion with your pays<br>Cus<br>Invo<br>Invo<br>Tem<br>Invo<br>Add<br>TOT         | LATE FEES<br>0.00<br>ment to ensure proper o<br>REMITTAN<br>tomer Number<br>ice Number<br>ice Date<br>ns<br>ice Balance Due<br>titonal Amount Due<br>AL DUE                    | CREDITS<br>(34.50)<br>redit.                | TOTAL DUE       24.75       Page 1       ATION       44220       64482       7/16/2012       Due On Receipt       \$19.75       \$5.00       \$24.75 |
| <b>Sedo</b><br>4478<br>Canto<br>734 | 39.50<br>39.50<br>39.50<br>39.50<br>39.50<br>89.50<br>89.50<br>89.50<br>80.50<br>80.50           | vs 61 - 90 Days<br>0.00<br>Please detach and return this | Over 90 Days<br>0.00<br>portion with your pays<br>Cus<br>Invo<br>Invo<br>Tem<br>Invo<br>Addi<br>TOT<br>Amo | LATE FEES<br>0.00<br>ment to ensure proper of<br>REMITTAN<br>tomer Number<br>ice Number<br>ice Date<br>ns<br>ice Balance Due<br>titonal Amount Due<br>AL DUE<br>punt Enclosed: | CREDITS<br>(34.50)<br>redit.                | TOTAL DUE       24.75       Page 1       ATION       44220       64482       7/16/2012       Due On Receipt       \$19.75       \$5.00       \$24.75 |

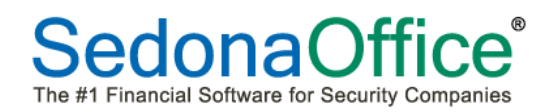

#### Net Due Option

When selecting the *Net Due Option*, you may define the labels for aging buckets 1 through 4 and the aging days for aging buckets 1 through 3. Any amounts that are older than specified for aging bucket 3 will automatically be displayed in aging bucket 4.

*Just to clarify*: If the current invoice being printed is an older invoice, the amount of that invoice would appear in the appropriate aging bucket column.

| Statement S | ummary Setup | ×                      |
|-------------|--------------|------------------------|
|             | Label        | Include:               |
| Bucket 1:   | 0 - 30 Days  | C Current Invoice Only |
|             |              | ● Net Due =< 30 Days   |
| Bucket 2:   | 31 - 60 Days | Net Due =< 60 Days     |
| Bucket 3:   | 61 - 90 Days | Net Due =< 90 Days     |
| Bucket 4:   | Over 90 Days |                        |
|             |              |                        |
|             |              |                        |
|             |              | OK Cancel Apply        |

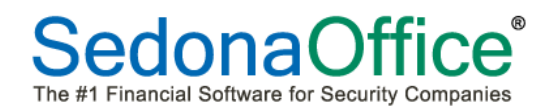

#### Sample Bridgestone Standard Invoice/Statement

#### Net Due Option

| Sadana            | Socurity                    |                            |                                  | Invoid                                                                                            | e/Statement |                                                                                        |
|-------------------|-----------------------------|----------------------------|----------------------------------|---------------------------------------------------------------------------------------------------|-------------|----------------------------------------------------------------------------------------|
| Seuona            | Security                    |                            | Custo                            | mer                                                                                               |             | Pro Oil                                                                                |
| 44789.            | loy Road                    |                            | Custo                            | merNumber                                                                                         |             | 44220                                                                                  |
| Canton, I         | MI 48188                    |                            | Invoic                           | e Number                                                                                          |             | 64482                                                                                  |
| 734.43            | 14.0760                     |                            | Invoic                           | e Date                                                                                            |             | 7/16/2012                                                                              |
|                   |                             |                            | PO Ni                            | Imber                                                                                             |             |                                                                                        |
|                   |                             |                            | PAYM                             | ENTS APPLIED THE                                                                                  | ۲U          | 7/24/2012                                                                              |
|                   |                             | CURI                       | RENT CHARGE                      | S                                                                                                 |             |                                                                                        |
| Quantity          | Description                 |                            |                                  |                                                                                                   | Rate        | Amount                                                                                 |
| Pro Oil, 4184 Pos | stRoad, Cleveland, (        | DH -                       |                                  |                                                                                                   |             |                                                                                        |
| 1.00              | Monitoring<br>Instrusion Sv | stem, 8/1/2012 - 8/31/2    | 012                              |                                                                                                   | 4.75        | 4.75                                                                                   |
| 1.00              | Open/Close l                | _ogging                    | 04.0                             |                                                                                                   | 15.00       | 15.00                                                                                  |
|                   | Instrusion Sy<br>Tax        | stem, 8/1/2012-8/31/2      | .012                             |                                                                                                   |             | 0.00                                                                                   |
|                   | Payments/Cr                 | edits Applied              |                                  |                                                                                                   |             | 0.00                                                                                   |
|                   |                             |                            |                                  | Invoice Bala                                                                                      | nce Due:    | \$19.75                                                                                |
|                   |                             | OTHER                      |                                  | ES                                                                                                |             |                                                                                        |
| Date              | Invoice # E                 | Description                |                                  |                                                                                                   | Amount      | Balance Due                                                                            |
| Pro Oil, 4184 Pos | stRoad, Cleveland, C        | ОН                         |                                  |                                                                                                   |             |                                                                                        |
| 6/1/2012          | 45432 F                     | Recurring                  |                                  |                                                                                                   | 19.75       | 19.75                                                                                  |
| 6/29/2012         | 100001                      | Recurring                  | Other                            | Onon Immicos Bala                                                                                 | 19.75       | 19.75<br>\$39.50                                                                       |
|                   |                             |                            |                                  |                                                                                                   |             |                                                                                        |
|                   |                             |                            |                                  |                                                                                                   |             |                                                                                        |
| 0 - 30 Days       | 31 - 60 Days                | 61 - 90 Days               | Over 90 Days                     | LATE FEES                                                                                         | CREDITS     | TOTAL DUE                                                                              |
| 39.50             | 19.75                       | 0.00                       | 0.00                             | 0.00                                                                                              | (34.50)     | 24.75                                                                                  |
|                   |                             |                            |                                  |                                                                                                   |             | Page 1                                                                                 |
|                   | Pl                          | ease detach and return thi | is portion with your pay         | ment to ensure proper o                                                                           | redit.      |                                                                                        |
| Sedor             | aSocurity                   |                            |                                  | REMITTAI                                                                                          | NCE INFORM  |                                                                                        |
| 3200              | Diav Bood                   |                            | Cus                              | tomerNumber                                                                                       |             | ATION                                                                                  |
| 4478              | 9 Joy Road                  |                            | Invo                             |                                                                                                   |             | ATION<br>44220                                                                         |
| Cantor            | n, MI 48188                 |                            | Invo                             | ice Number                                                                                        |             | ATION<br>44220<br>64482                                                                |
| 734               |                             |                            | Top                              | ice Number                                                                                        |             | ATION<br>44220<br>64482<br>7/16/2012                                                   |
|                   | .414.0760                   |                            | Ten                              | ice Number<br>ice Date<br><b>ns</b><br>ice Balance Due                                            |             | ATION<br>44220<br>64482<br>7/16/2012<br>Due On Receipt<br>\$19.75                      |
|                   | .414.0760                   |                            | Ten<br>Invo<br>Add               | ice Number<br>ice Date<br>ns<br>ice Balance Due                                                   |             | ATION<br>44220<br>64482<br>7/16/2012<br>Due On Receipt<br>\$19.75<br>\$5.00            |
|                   | .414.0760                   |                            | Ten<br>Invo<br>Add<br>TOT        | ice Number<br>ice Date<br>ns<br>ice Balance Due<br>itional Amount Due<br>AL DUE                   |             | ATION<br>44220<br>64482<br>7/16/2012<br>Due On Receipt<br>\$19,75<br>\$5.00<br>\$24,75 |
|                   | .414.0760                   |                            | Ten<br>Invo<br>Add<br>TOT<br>Amo | ice Number<br>ice Date<br>ns<br>ice Balance Due<br>itional Amount Due<br>AL DUE<br>punt Enclosed: |             | ATION<br>44220<br>64482<br>7/16/2012<br>Due On Receipt<br>\$19,75<br>\$5,00<br>\$24,75 |

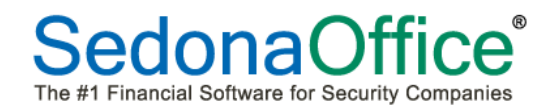

#### **Report Manager**

**RMR Cycle Analysis\*** - changed to use the branch of the subaccount when the recurring is billed to the master. Previously, this used the master account's branch.

**RMR Cycle Distribution Analysis\*** - changed to use the branch of the subaccount when the recurring is billed to master. Previously, this used the master account's branch.

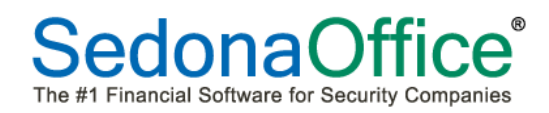

## **Application Corrections**

#### **Accounts Receivable**

#### **Invoice Printing**

Corrections have been made to problems reported when printing invoices using the Bridgestone Standard (with Statement Detail selected) or the standard Invoice/Statement forms.

*Invoice/Statement* - Open credits were correctly being taken into account in Net due amount area.

*Bridgestone Standard* – The net due amount was incorrect when the primary invoice of the invoice statement had payments or credits applied towards it.

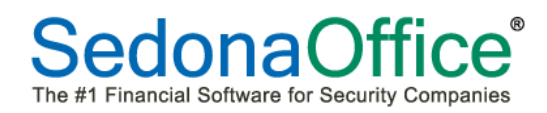

#### Application Corrections (continued)

#### **Accounts Payable**

#### **Non-Vendor Checks**

Corrected a problem where the Pay-to name was not printing on the remittance portion of a check when the payee was not a vendor. This change affects the following check forms: CS01, CS02, CS03, CS04, CS05 and CS06.

#### **Report Manager**

**Job WIP Monthly Audit\*** - Corrected code that caused some customers to receive incorrect totals after the first time the report was run.